# 新大阪セミナーオフィス

ルーム〇-1ご利用方法

| 目次                 | • • • | 1   |
|--------------------|-------|-----|
| 東ロステーションビル 外観・見取り図 | •••   | 2   |
| ルームΟ−1・準備室 案内図     | •••   | 3   |
| ルームドアの開錠・施錠方法      | •••   | 4   |
| エアコンのご利用方法         | •••   | 5   |
| 案内看板設置方法           | •••   | 6   |
| プロジェクターのご利用方法      | •••   | 7   |
| マイクのご利用方法          | •••   | 8   |
| 音声出力のご利用方法         | •••   | 9   |
| インターネットのご利用方法      | •••   | 10  |
| コード類・その他備品の収納個所    | •••   | 11  |
| トラブル対応             | •••   | 12~ |
|                    |       |     |

(プロジェクター、マイク、音声出力)

目次

# 東口ステーションビル 外観・フロア案内図

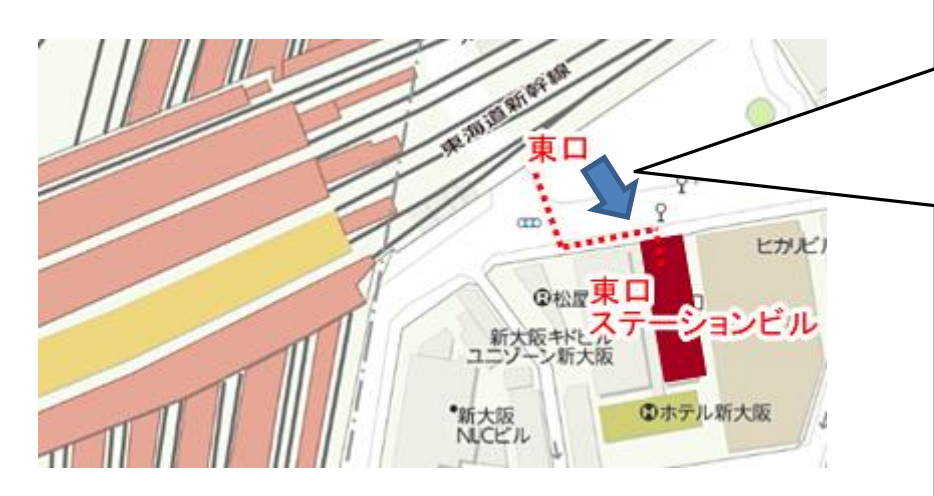

矢印にて見た建物外観 東口すぐ左手前方道向かいです コンビニとなりが正面玄関となります。

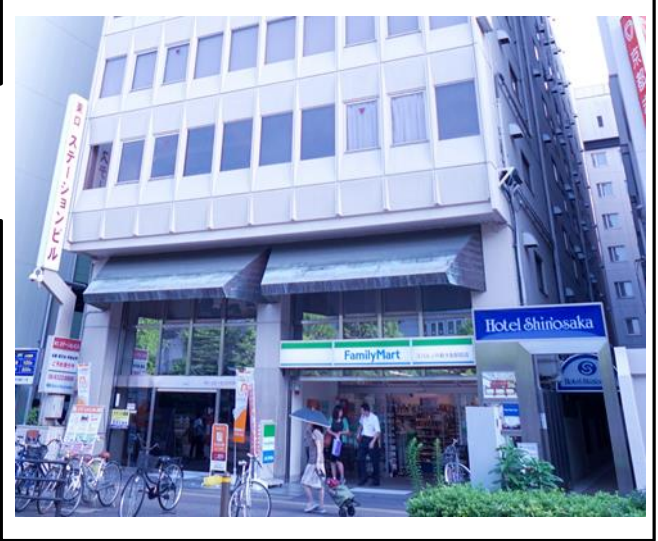

東ロステーションビル3Fフロア案内図

正面玄関は20時以降は施錠されます。 20時以降は裏口より退出してください。 ※裏口は物件に貼付の案内図をご覧ください

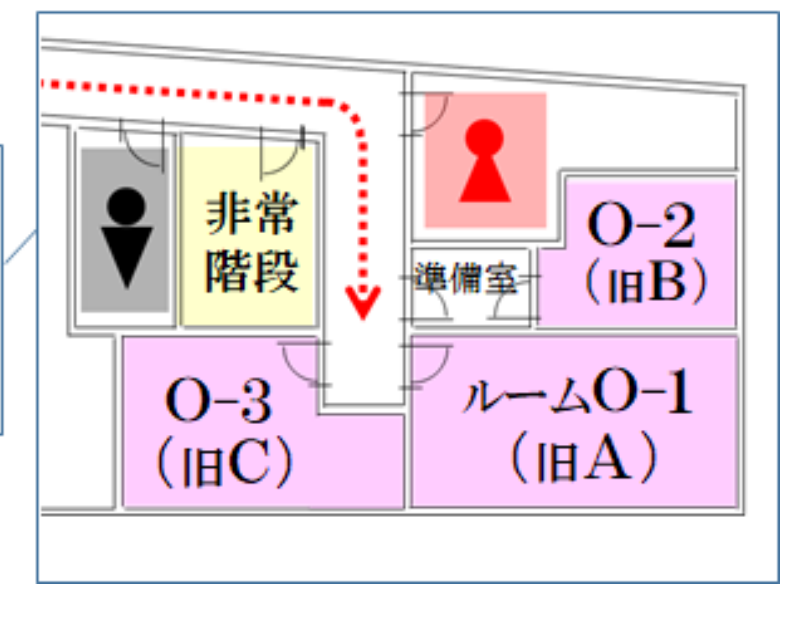

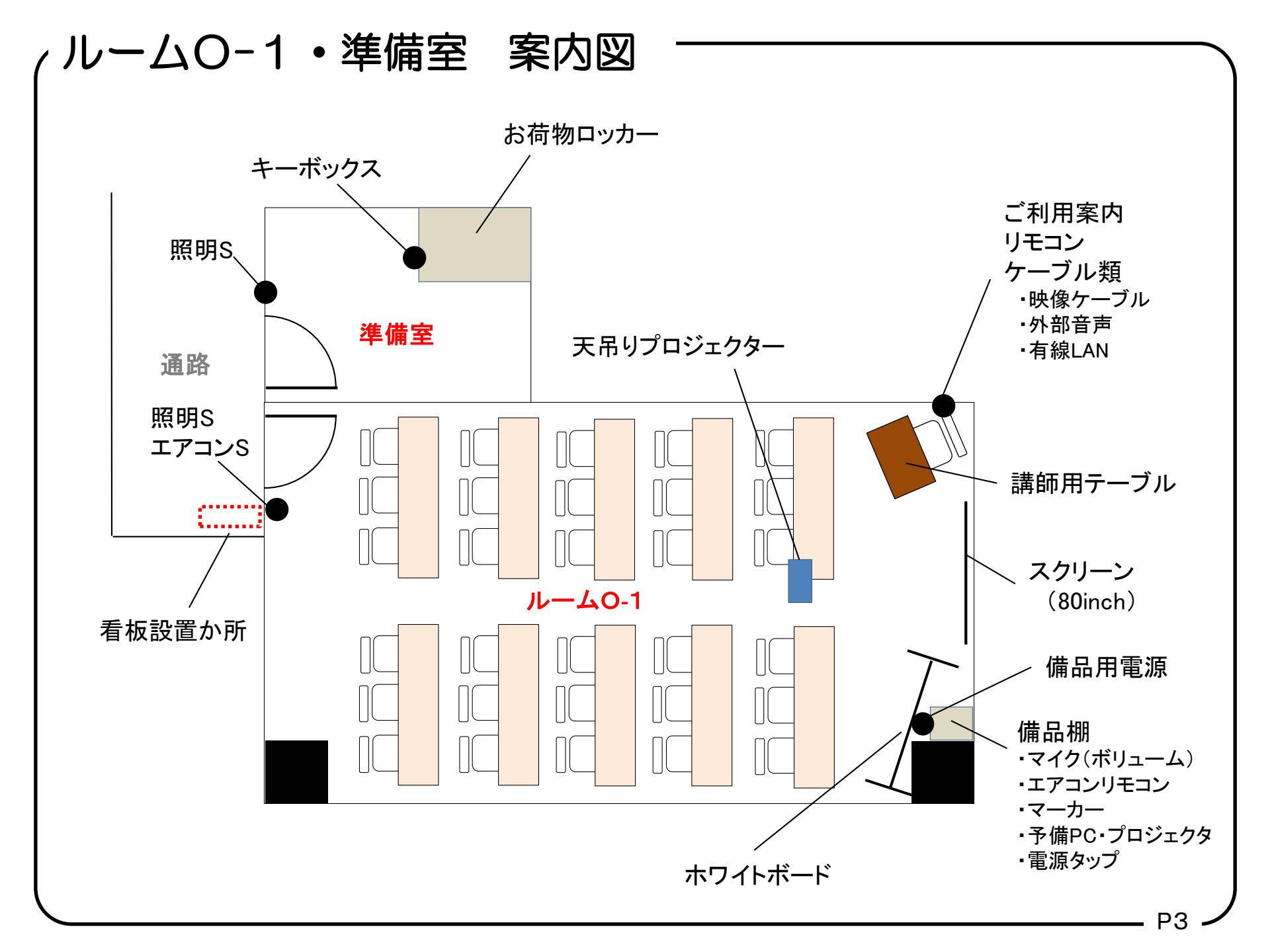

### ルームドア開錠・施錠方法

ルームキーはキーボックスでの受け渡しとなります。 キーボックスは準備室に設置されております。準備室入ロドア については当日開錠されております。

### ◇開錠方法

- ・キーボックスのカバーをあけます。
- ・暗証番号ダイヤルがありますので、暗証番号を合わせます。
  ・レバーを押して蓋をあけます。
- ・キーを取り出し、ルームドアを開錠します。

※暗証番号はご利用日2日前にメールにてご案内いたします。 ※ご利用中はルームキーの管理をお願いします。ルームキー 紛失時はドアノブの変更実費をいただきます。

### ◇施錠方法

- ・備品類の電源がオフになっていることを確認してください。 ・ルームキーを施錠します。
- ・キーボックスにルームキーを収納し、蓋を閉めます。
- ・暗証番号を無作為に変更し、カバーを閉じてください。

※施錠し忘れによる備品盗難などあった場合は、実費をいただ きます。また準備室の消灯もお忘れなくお願します。

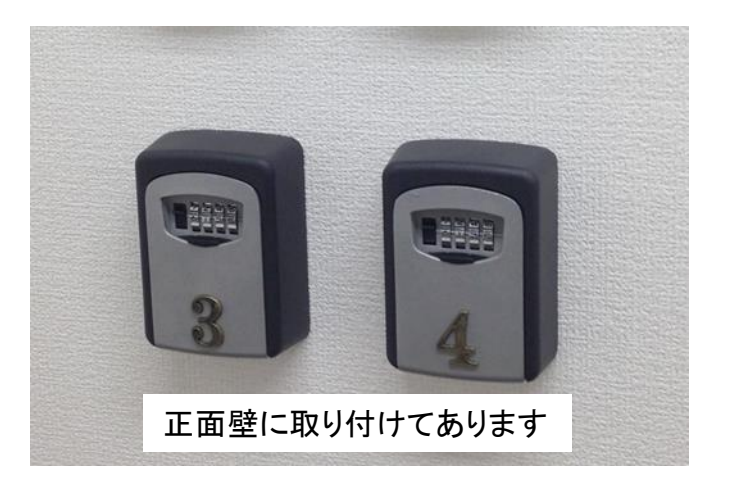

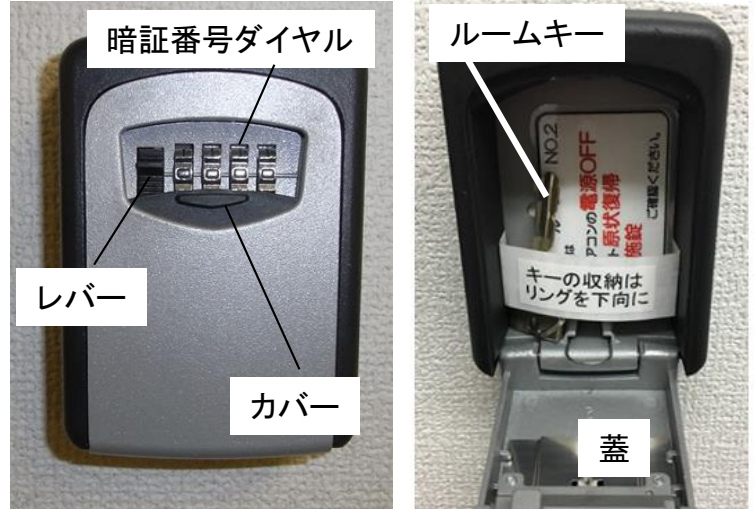

### エアコンのご利用方法 -

### ◇メインエアコン(天井)

メインエアコン(天井)はルームA入ってすぐ右手にエアコンパネルがございます。 暖房、冷房の切り替えは集中管理となっております。

管理事務局(107号) 06-6323-6198 土日祭日 050-1253-4125

### ◇補助エアコン

補助用のエアコンは壁掛けエアコンとなっております。 リモコン(予備電池)は備品棚上段にありますので、そちらをおつかいください。

こちらは補助用となり、春先など冷暖切り替えが適切でない場合や、真夏日に人数が多く天井エアコンでは出力が足りない場合などにお使いください。 真夏日にはこちらのエアコンだけでは出力が不足します。

### 切り忘れにご注意ください!

エアコンの切り忘れは電気代が発生足します。場合によっては追加請求となりますので、ご利用後は かならず電源をお切りください。

### 案内看板設置方法

### ◇部屋前案内用看板

看板は共用部廊下壁に設置されております。

掲示方法は下記の2通りとなります。 ・ご持参いただいたA4サイズ掲示用紙をカードケースに入れて使用 ・カードケース片面のホワイトボード面にマーカーで記入

ご利用が終わりましたら、掲載用紙の回収、もしくはボード面の清掃をお願いします。

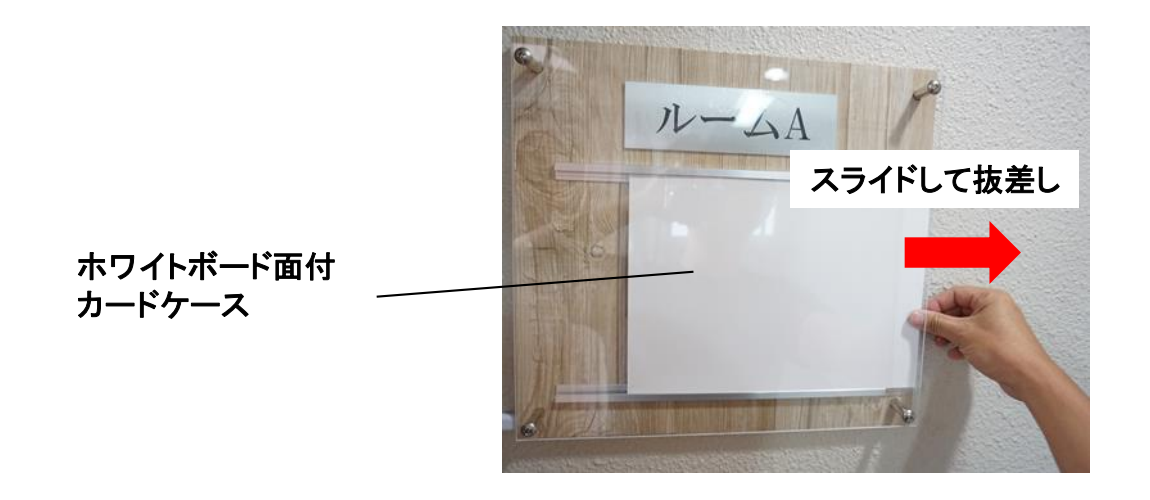

※エントランス看板については共用部の利用規約変更により2020.6より撤去となりました。

# プロジェクターのご利用方法

### ◇電源の入れ方

・プロジェクター本体の電源スイッチをリモコンにてONにします。 ※リモコンが電池切れの場合、直接本体の電源スイッチを押します。

### ◇接続方法

・講師テーブル脇ポケットにVGA、HDMIケーブルが来ておりますので、そちらを端末の端子に差し込みます(VGAのみ延長されております)。 ・端末の出力を外部出力に設定します。

※マック製品、タブレット等VGA端子、HDMI端子以外の機種は変換器を ご持参ください。

※他、プロジェクターが映らない場合、トラブル対応をご参照ください。

### ◇終了方法

- ・端子からケーブルを外します。
- ・リモコンにて電源をOFFにします(2回押しになります)。
- ・ケーブル、リモコンを必ず元の位置にお戻しください。

### ●映像出力機器の準備範囲

映像出力に対する予備機器の準備範囲は下記の通りとなります。 ・常設のプロジェクター、予備プロジェクター(備品棚) ・端末との相性による投影不備解消用の予備用winPC(備品棚)

データはwindows対応のものが必要となります。 社準備品は上記までとなりますので、ご了承ください。

またトラブル対応もご覧ください。 上記にてご心配の方はプロジェクターをご持参ください。

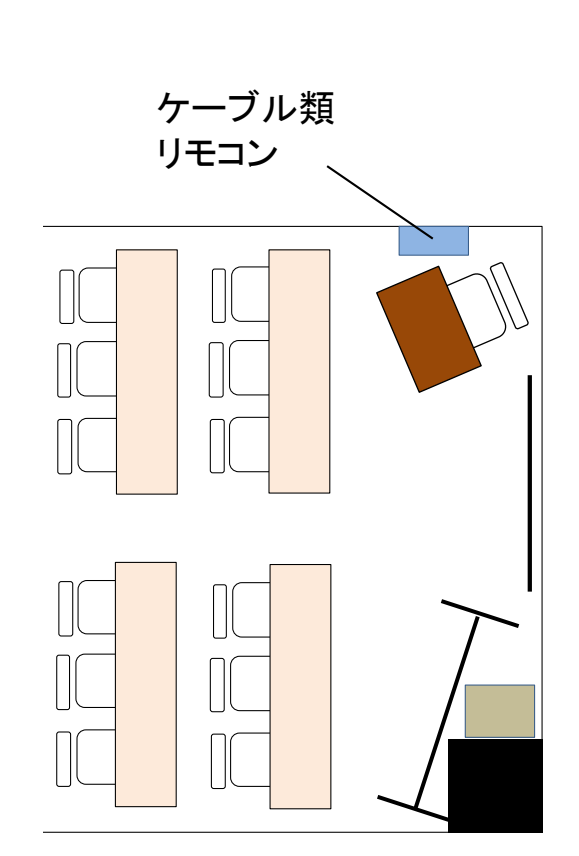

# マイクのご利用方法

無線マイクは備品棚上、有線マイク(予備用)は備品棚の中にあります。

### ◇電源の入れ方

・備品電源タップ(備品棚脇)のスイッチをONします。 (マイクアンプ、受信器、スピーカーの電源がはいります) ※受信器の電源、ボリュームが他のお客様によりOFFにされている場 合があります。音が出ない場合は、一度ご確認ください。

### ◇ワイヤレスマイクの使い方

- ・マイクスイッチをONする。
- ・マイクアンプにて音量を調整します。
  (受信器、スピーカーのボリュームは触らないでください)

### ◇有線マイク(予備として)の使い方

・有線マイク端子をマイクアンプの端子に差し込みます。 ・マイク電源をONします。

マイクアンプのつまみで音量を調整する。
 端子を差し込んだところのツマミがボリュームになります。

◆終了方法
 ・マイクをもとの位置に返却してください。
 ・備品電源タップスイッチをOFFにします。

受信器 (電源、ボリュームは 触らないでください)、

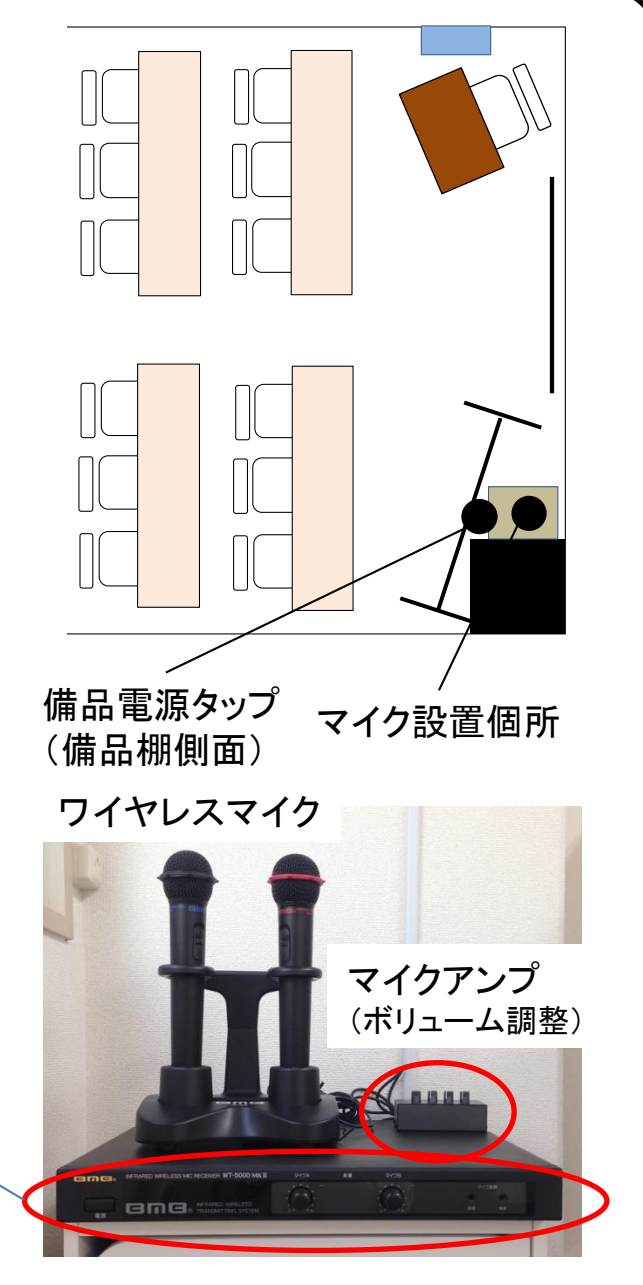

### 音声出力のご利用方法

◇電源の入れ方

・備品電源タップ(備品棚脇)のスイッチをONします。 (マイクアンプ、マイク充電器、スピーカーの電源がはいります)

◇接続方法

・端末のイヤホン端子にミニピンケーブルを接続します。

◇ボリューム調整

・端末側(本体やビデオ再生ソフト等)のボリュームで調整します。
 スピーカーのボリュームツマミは触らないでください。

◇終了方法

- ・端子からケーブルを外します。
- ・備品電源タップスイッチをOFFにします。

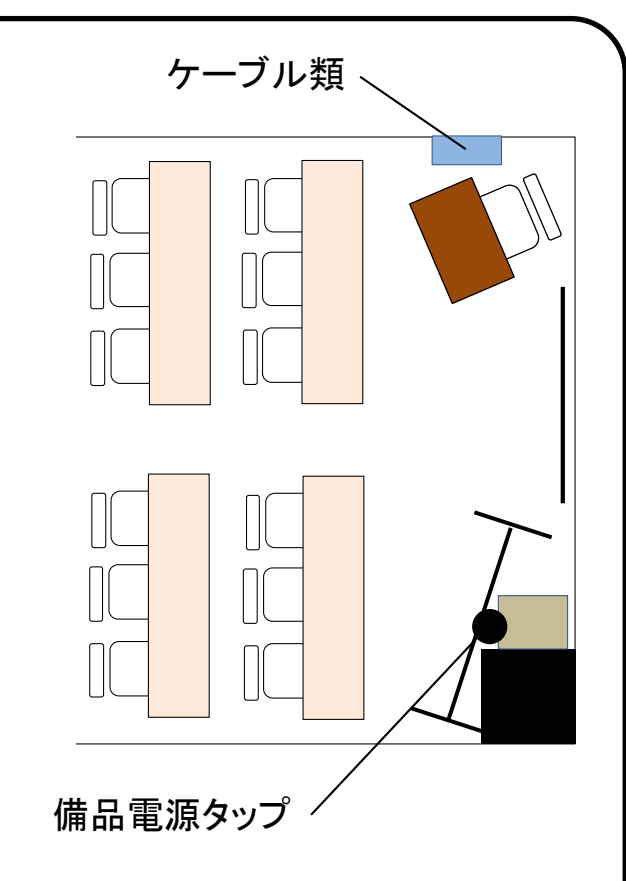

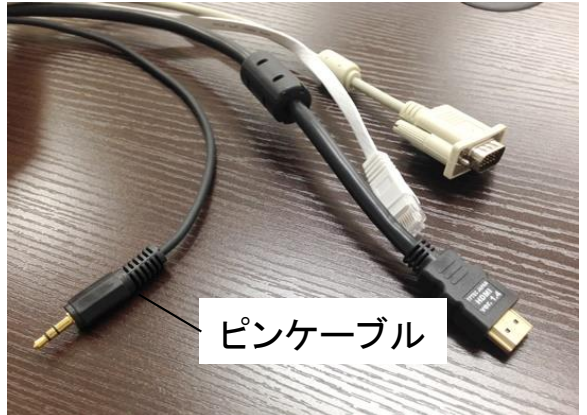

### インターネットのご利用方法 -

インターネットは有線LAN1本、無線LANの二種類がございます。 備品棚側面にある電源タップをONにしてください。

#### ◇有線LAN

・講師テーブル脇のポケットまで有線LANが来ておりますので、PCに 接続ください。

### ◇無線LAN

・下記、SSIDを選択し、パスワードを入力してください。

ルーム0-1専用

SSID Roomo1\_\* / パスワード osaka1818

#### 全部屋共通

SSID seminar-osaka\* / パスワード seminar-osaka (\*は英数字になります)

アクセスが一度に集中しますとルーターがフリーズする可能性があり ます。

その場合はルーターの電源ONOFFによるリセットが必要となりますので、弊社までご連絡ください。

平日連絡先 050-1514-2464 休日·事務時間外連絡先 050-1253-4125

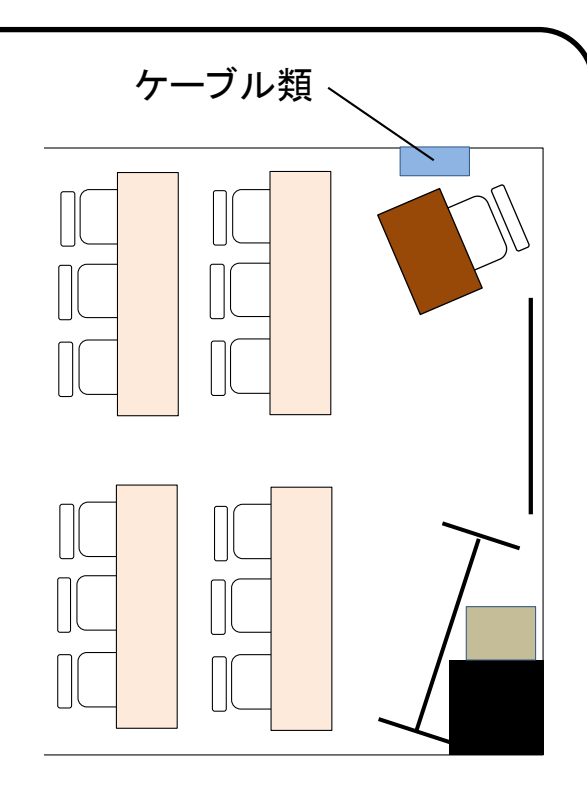

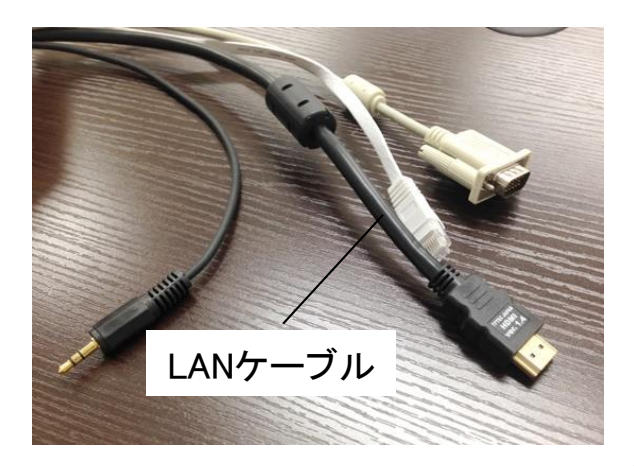

### コード類・その他備品の収納個所 -

無料でご利用できる備品は備品棚にございます。こちらよりご自由にお使いください。 ただし、お帰りの際は必ず元の位置にご返却ください。

### 備品棚内容

- ・ホワイトボードマーカー こちらは棚に戻す必要はございません。予備が備品棚上段にあります。
- ・有線マイク 予備用のマイクとなります。ご利用後は必ずおしまいください。
- ・予備PC PCとプロジェクターの相性が悪い場合(マックやタブレット等注意)にお使いください。 データは手持ちのメモリ、クラウドサーバー、ウェブメール等を介して移動してください。

・予備プロジェクター 天井プロジェクターが破損の際にご利用ください。折り畳みテーブルに設置します。

・6口電源タップ5本 ご利用後は必ずおしまいください。

**紛失、お持ち帰りになった場合などは原状回復にかかる実費を請求**いたしますので、ご注意ください。

# トラブル対応について(プロジェクター)

### ◆プロジェクター電源がつかない

・リモコンの電池切れの場合がございます。プロジェクター本体の電源を直接押してください。 ※本体電源ボタン付近の待機ランプがついてない場合はコンセントがさしてないか、本体故障です。 その際は予備プロジェクターをお使いください(下記参照)。

### ◆プロジェクターの輝度が暗い、点灯しない

・お部屋を暗くしても映像が暗い場合、ランプ切れの可能性があります。予備プロジェクターへ(下記参照)。

### ◆映像がうつらない

・コネクタがしっかりと接続されているかご確認ください(もっとも多い原因です)。

・PCの出力は外部モニター出力に切り替えてあるかご確認ください。もしくは2画面設定になってないか。 ・PCとの相性(特にマック製品やタブレット端末)が悪い場合は予備用プロジェクター、もしくは予備PCの利用となります(下記参照)。

※一瞬は映りますが、すぐに切れてしまう、というのが多い症状です。

### ★予備プロジェクターへの交換

・備品棚に予備のプロジェクターがありますので、そちらをご利用ください。 設置には折り畳みテーブルをご利用ください。

### ★予備PCのご利用

- ・備品棚にPC本体、アダプターがございますのでご利用ください。
- ・ファイルの移動はお手持ちのメディアやweb(クラウドサーバーやブラウザメール等)でお願いします。
- ・備品PCが動かない場合はさらに予備PCを用います。その際は緊急連絡先までおねがいします。

緊急連絡先 事務営業時間外・土日祭日 050-1253-4125 / 他キーボックス脇に記載

トラブル対応について(マイク)

### 無線マイク

### ◆音声が出ない

- ・備品電源タップスイッチがONになっているか。
- ・受信器の電源スイッチ、ボリュームがOFFになっていないか(通常ONのまま)
  ・マイクアンプのボリュームがO(MIN)になっていないか。
- ・マイク受信器のボリュームA、Bは最大になっているか(通常最大設定)。
  ・充電が十分でない可能性がありますので、もう一本のマイクでお試し下さい。
  ※いずれにてもマイクが稼働しない場合は、有線マイクにてご利用ください。

### ◆ノイズが入る

 ・手にて赤外線発光部分を隠していないか(マイクの 後端部分が発行素子になります)
 ・充電が十分でない可能性がありますので、もう一本 のマイクでお試し下さい。

有線マイク(予備用になります)

#### ◆音声が出ない

- ・備品電源タップスイッチがONになっているかご確認ください。
- ・有線マイクの端子がマイクアンプに接続されているか。
- ・マイクアンプのボリュームが最少になっていないか。

◆ノイズが入る
 ・コネクタがしっかり差し込まれているか。
 ・持ち手の動作によってコネクタ部が動いてしまっていないか。

マイクアンプ

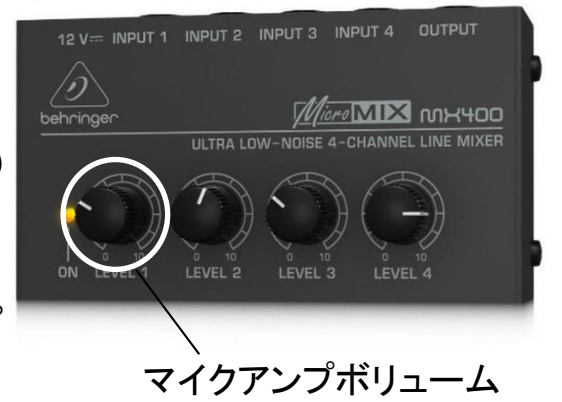

### ワイヤレスマイク受信器

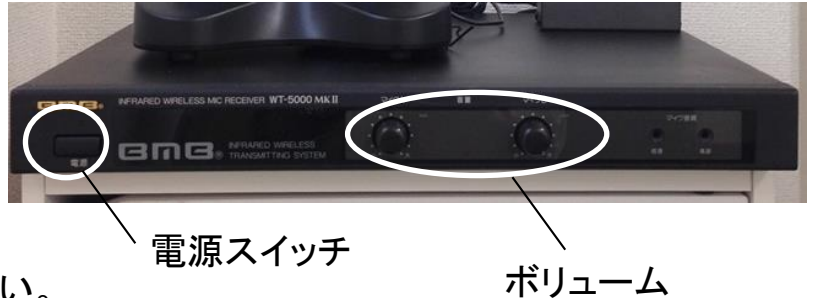

# トラブル対応について(外部音声)

◆音声が出ない

- ・備品電源タップスイッチがONになっているか(スピーカーの電源ランプがつきます)。
- ・端末との接続が緩んでいないか。
- ・端末側(本体や再生ソフト等)のボリュームが0、ミュートになっていないか。
- ・マイク入力端子に接続していないか(イヤホン端子に接続してください)

基本的にスピーカー電源がON、ケーブルがスピーカーまでつながっていれば出力されます。